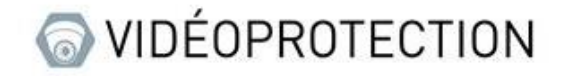

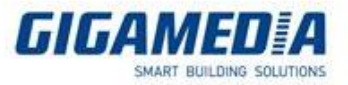

## <u>UNIVIEW</u>

# Utilisation du flux Vidéo RTSP d'une camera

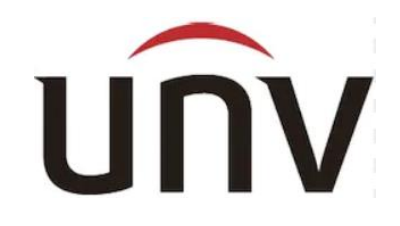

#### <u>Côté NVR</u>

Pour pouvoir accéder au réglage, vous devez sélectionner une caméra, puis cliquer sur modifier ou cliquer sur ajouter si votre caméra n'est pas déjà sur votre enregistreur.

| 🔀 NVR304-16E ×                                                                                                    | +                                                                                                    |                                                                                                    |                                                 |                                           |         |        |            | - o ×        |
|----------------------------------------------------------------------------------------------------|----------------------------------------------------------------------------------------------------|----------------------------------------------------------------------------------------------------|-------------------------------------------------|-------------------------------------------|---------|--------|------------|--------------|
| $\leftarrow \   \rightarrow \   {\bf G}$                                                                                                    | 🔿 웥 10.36.0.17/cgi-bin/main-cgi                                                                                                    |                                                                                                    |                                                 |                                           |         |        | ☆          | ⊚ ⊀ ≡        |
| unv                                                                                                    | 🖷 Direct 💷 Relecture                                                                                                    | 🌣 Réglages                                                                                                    |                                                 |                                           |         |        |            | admin Déconn |
| Client<br>Système<br>Caméra<br>Caméra<br>Ca | Direct     Relecture     Caméra     Fisheye     Changement auto en H255     Active     Changement auto en U-Cog     Desaris     1     Numéro.     D Caméra     1     01     2     02 | Réglages     Avancé     Avancé     OPsactive     Note : Effectif après connexion     we     voir v     Note : Effectif après connexion     terrere Recherche automatique     Recherche automatique     Note     10.36.0.25 | n<br>echerche LAN<br>I D Remote Camera P<br>I C | rotocole Statut<br>ONVIF IN<br>Custom1 IN | Vendsur | Modèle | Configurer | Accès        |

Une fois dans le paramètre, assurez-vous que le mode d'ajout est défini sur adresse IP et que le protocole est bien sur **personnalisé**, puis dans personnalisé vous définissez **custom1** puis cliquez sur le bouton **protocole**.

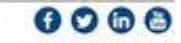

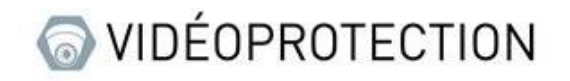

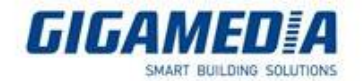

| NVR304-16E ×                                                                                                    | < +                                                                                                    | – o ×        |
|----------------------------------------------------------------------------------------------------|----------------------------------------------------------------------------------------------------|--------------|
| $\leftarrow \rightarrow C$                                                                                                    | O 👌 10.36.0.17/cgi-bin/main-cgi                                                                                                    | ☆ ♡ 🛓 =      |
| unv                                                                                                    | 🐺 Direct 💷 Relecture 🔷 Réglages                                                                                                    | admin Déconn |
| Cilent v<br>Système v<br>Caméra A<br>Caméra A<br>Caméra A<br>Condage<br>OD image<br>Plonning<br>Mouvement<br>Pete vidéo<br>Ant-imaquage<br>Masque privatif<br>Pboto<br>Analyse VCA v<br>Disque Dur v<br>Evénements v<br>Evénements système v<br>Information réseu v<br>Utilizateur v<br>Maintenance v<br>Téléchargement v | Caméra     Fisheye     Avancé       Ajouter mode     Adrese IP       Potocole     Personalisé       Personalisé     Custorit       Personalisé     Personalisé       Ottable     Personalisé       Ottable     Personalisé       Port     0       Uitateur     Pert       Mick passe     Interest       ID Render Camera     1 |              |

Dans cette fenêtre, vous devez régler le port sur 554, puis vous devrez ajuster les chemin de ressources pour pouvoir accéder à votre caméra de sorte que si votre caméra a l'adresse 172.168.2.50, votre adresse rtsp sera rtsp://172.168.2.50:554/ puis enregistrer.

| Protocole               |                                                    |
|-------------------------|----------------------------------------------------|
| Personnalisé            | Personnalisé1 🔹                                    |
| Nom du protocole        | Custom1                                            |
| Port                    | 554                                                |
| Protocole de transfert  | UDP v                                              |
| Activer flux principal  |                                                    |
| Chemin des ressources   | rtsp:// <ip>:<port>/</port></ip>                   |
| Activer flux secondaire |                                                    |
| Chemin des ressources   | rtsp:// <ip>:<port>/ 0-127 caractères,</port></ip> |
|                         | Enregistrer Annuler                                |

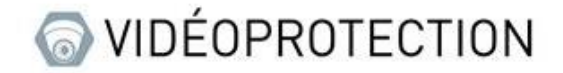

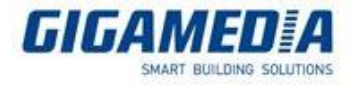

Afin de vérifier que votre connexion RTSP fonctionne bien, vous pouvez utiliser l'état des caméras. Si le logo est vert, la ou les caméras fonctionnent sinon le logo sera gris

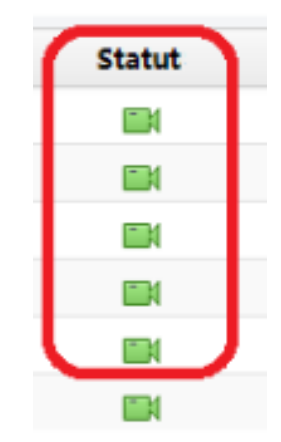

### En complément :

```
Caméra IP :
rtsp://IP address:554/media/video1 mainstream
rtsp:// IP address:554/media/video2 substream
```

#### NVR:

rtsp:// IP address:554/unicast/c1/s0/live mainstream (c1 pour caméra 1, s0 pour le flux principal ) rtsp:// IP address:554/unicast/c1/s1/live substream (caméra 1)

avec Mot de passe : NVR : rtsp://admin:123456@192.168.1.30:554/unicast/c1/s0/live IPC : rtsp://admin:123456@192.168.0.13:554/media/video1

<u>Username</u>: admin

Password: 123456 (par défaut)

https://www.youtube.com/watch?v=fneb0Xa2gOs

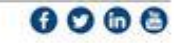